# PASSO A PASSO PARA INSERÇÃO DA FICHA CATALOGRÁFICA NO TRABALHO ACADÊMICO

Na internet são encontrados vários sites para unir arquivos em pdf, como <u>Smallpdf</u>, <u>Toolspdf24</u>, <u>sodapdf</u>, <u>ilovedpf</u>, entre outros. Abaixo apresentamos o passo a passo de uma das opções encontradas.

1. Converter o arquivo do trabalho acadêmico do formato word (.doc ou .docx) para formato "pdf".

2. Abrir o site: <u>https://www.ilovepdf.com/pt/organizar-pdf</u> (usar, preferencialmente, os navegadores Mozilla ou Google Chrome):

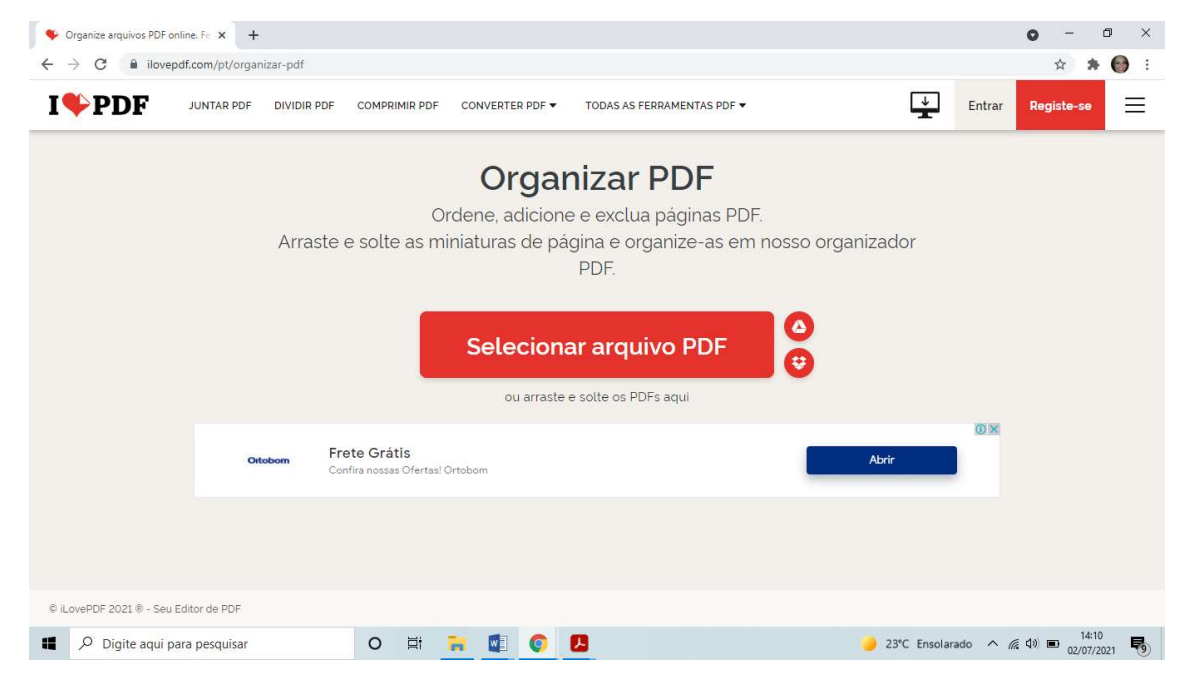

## 3. Clicar em Selecionar arquivo PDF

| <ul> <li>Organize arquivos PDF onli</li> <li>Organize arquivos PDF onli</li> <li>Organize arquivos PDF onli</li> </ul> | line. Fe × +           |                                                          |                                                                         |                  | 0         | -        | □ × |
|----------------------------------------------------------------------------------------------------|------------------------|----------------------------------------------------------|-------------------------------------------------------------------------|------------------|-----------|----------|-----|
| I <b>\$</b> PDF                                                                                                    | JUNTAR PDF DIVIDIR PDF | COMPRIMIR PDF CONVERTER PDF -                            | TODAS AS FERRAMENTAS PDF 🔻                                              |                  | Entrar Re | giste-se | ≡   |
|                                                                                                    | Arraste e              | Organ<br>Ordene, adicione<br>e solte as miniaturas de pá | <b>nizar PDF</b><br>e e exclua páginas PDF.<br>gina e organize-as em no | osso organizador |           |          |     |
|                                                                                                    | _                      | Seleciona                                                | PDF.<br>ar arquivo PDF<br>e solte os PDFs aqui                          | <b>△</b><br>₩    |           |          |     |
|                                                                                                    | Ottoborn Fre<br>Con    | <b>ste Grátis</b><br>fira nossas Ofertas! Ortobom        |                                                                         | Abrir            | 0×        |          |     |
|                                                                                                    |                        |                                                          |                                                                         |                  |           |          |     |
| © iLovePDF 2021 ® - Seu E                                                                                              | ditor de PDF           | o = • • •                                                | •                                                                       |                  |           | 14:10    | -   |

#### 🗣 Organize arquivos PDF online. Fe 🗙 🕂 - 0 × 0 $\leftrightarrow$ $\rightarrow$ C $\hat{}$ ilovepdf.com/pt/organizar-pdf 🕸 🗯 🚱 : ↓ Entrar **I PDF** JUNTAR PDF DIVIDIR PDF COMPRIMIR PDF CONVERTER PDF TODAS AS FERRAMENTAS PDF T $\equiv$ Registe-se Abrir × 🗧 🔶 👻 🛧 📴 > Este Computador > Área de Trabalho > Trabalho Acadêmico ✓ 也 Pesquisar Trabalho Acadêmi... Organizar 👻 Nova pasta 📰 🗸 🔳 👩 ador Тіро Nome Data de modificação Tamanho Acesso rápido Dissertação 29/06/2021 18:44 Adobe Acrobat D., 3.876 kB 21/06/2021 18:50 Adobe Acrobat D... 16 KB Ficha-Sampaio, JoséFerreirada 🕹 Downloads 🖈 Documentos 🖈 📰 Imagens 🛛 🖈 Assinatura eb 🖈 \_\_\_\_\_32ª reunião 3 ∦ Reuniões AT - # 0× MANUAL FINAL PAGINA DO SIBI SISTEMA DE GER Trabalho Acadêr ✓ Adobe Acrobat Document ✓ Nome: Ficha-Sampaio, JoséFerreirada Abrir Cancelar -© il cursPDF 2021 ® - Seu Editor de PDF 🥑 23℃ Ensolarado \land 🦟 印 🖬 14:13 02/07/2021 😽 o 🛱 🐂 🛃 📀 🖪 Digite aqui para pesquisar

## 4. Selecionar o arquivo com a ficha catalográfica e clicar em Abrir:

### 5. O arquivo será carregado e aparecerá como na imagem abaixo:

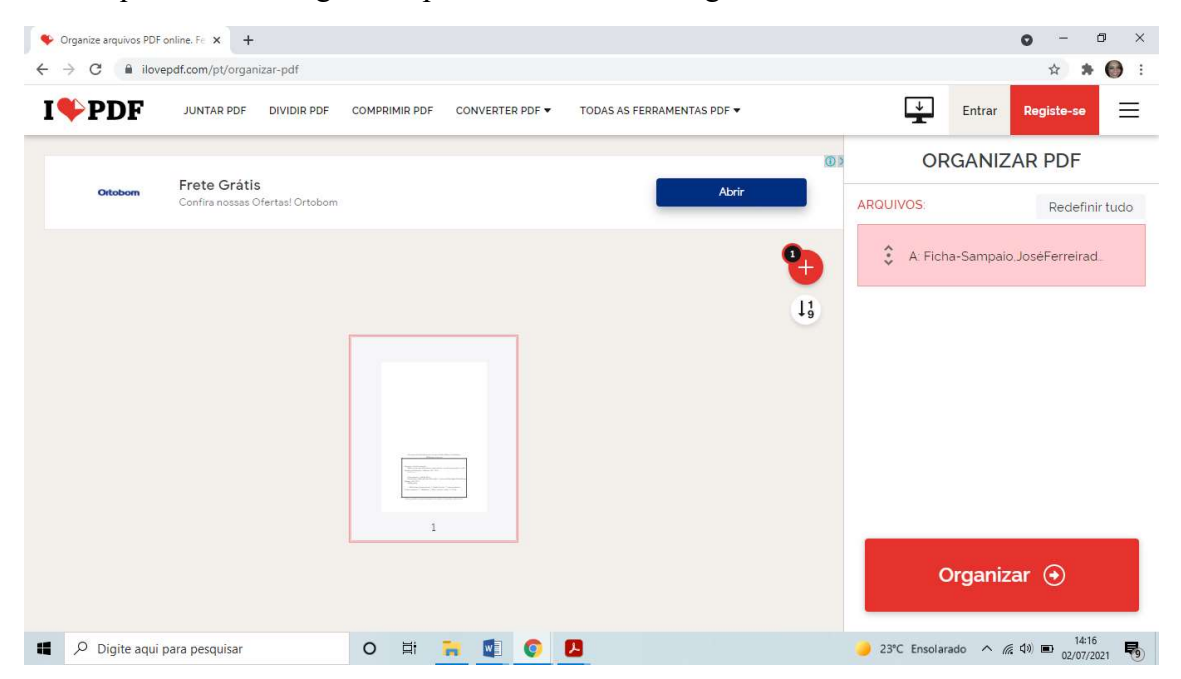

| Organize arquivos Por                     | online. Fe × +            |                              |                                |              | • - • ×          |
|-------------------------------------------|---------------------------|------------------------------|--------------------------------|--------------|------------------|
| $\leftrightarrow$ $\rightarrow$ C $$ ilov | epdf.com/pt/organizar-pdf |                              |                                |              | 🖈 🗯 🚱 🗄          |
| I♥PDF                                     | JUNTAR PDF DIVIDIR PDF    | COMPRIMIR PDF CONVERTER PD   | F ▼ TODAS AS FERRAMENTAS PDF ▼ | <b>↓</b> Ent | rar Registe-se 📃 |
| ÷                                         |                           | Anúncios Google              |                                | ORGA         | NIZAR PDF        |
|                                           | Não exibi                 | r mais este anúncio Anúncio? | Por quê? ①                     | ARQUIVOS:    | Redefinir tudo   |
|                                           |                           |                              |                                |              |                  |

7. Selecionar o arquivo do trabalho e clicar em Abrir:

|                                                                                                    |                                        |                     |                   |               |                 | <b>T</b>      |                      |
|----------------------------------------------------------------------------------------------------|----------------------------------------|---------------------|-------------------|---------------|-----------------|---------------|----------------------|
|                                                                                                    | 0 m/mm                                 | ica Gaaala          |                   |               |                 | ORGA          | NIZAR PDF            |
| Ø Abrir                                                                                                    | Jul 2 11 12 10 1                       | and the second      |                   |               | ×               |               |                      |
| $\leftrightarrow \rightarrow \uparrow \uparrow \rightarrow \bullet$                                                   | te Computador → Área de Trabalho → Tra | balho Acadêmico     | ڻ ~               | P Pesquisar 1 | rabalho Académi | QUIVOS:       | Redefinir            |
| Organizar 👻 Nova n                                                                                                    | sta                                    |                     |                   | B             | •••••           |               |                      |
| ↓ Downloads オ ^                                                                                                    | Nome                                   | Data de modificação | Tipo              | Tamanho       |                 | 🔅 A: Ficha-Sa | impaio,JoseFerreirad |
| 🗒 Documentos 🖈                                                                                                    | Dissertação                            | 29/06/2021 18:44    | Adobe Acrobat D   | 3.876 KB      |                 |               |                      |
| Assinatura eb<br>32ª reunião 3<br>Reuniões AT -<br>MANUAL FINAL<br>PAGINA DO SIBI                                     | FICHS-Sampalo, OSEFEREIRAB             | 21/06/2021 16:30    | Adobe Acrobat U., | 10 KB         |                 |               |                      |
| <ul> <li>SISTEMA DE GER</li> <li>Trabalho Acadér</li> <li>OneDrive</li> <li>Este Computador</li> <li>Pada.</li> </ul> |                                        |                     |                   | -             |                 |               |                      |

8. O arquivo será adcionado e será apresentado o conteúdo dos dois arquivos:

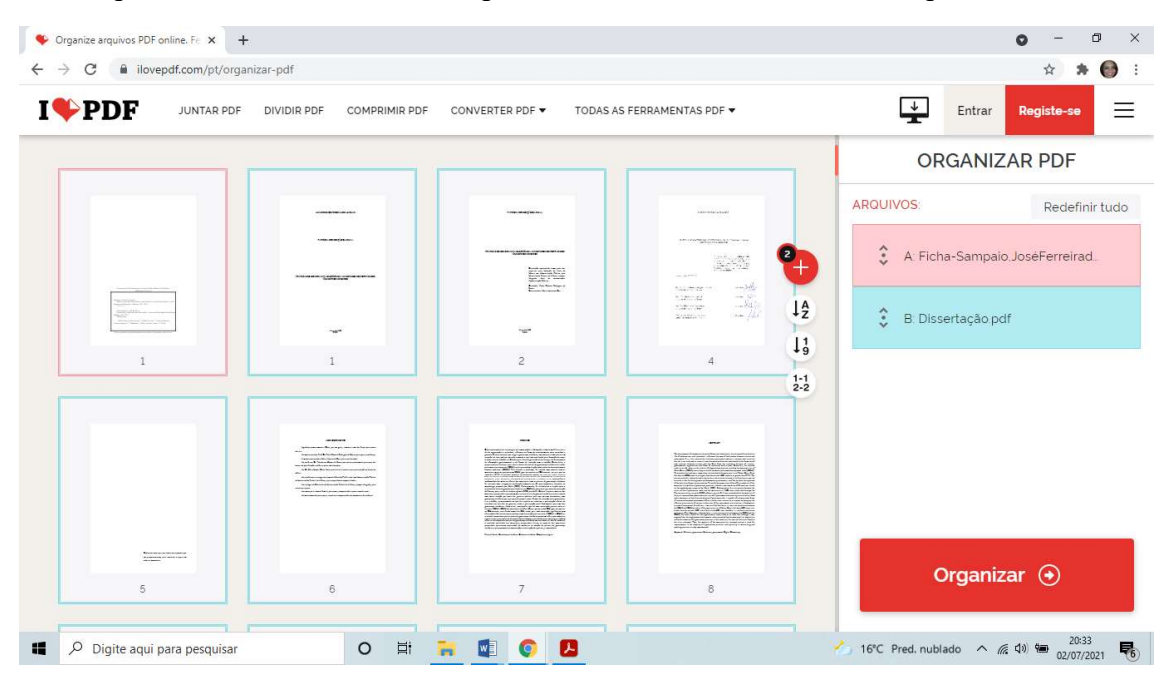

9. A ficha catalográfica está localizada na **primeira página**. Para inseri-la no local correto arrastar (clicar na página da ficha e manter pressionado o botão esquerdo do mouse) e soltar logo após a folha de rosto de seu trabalho:

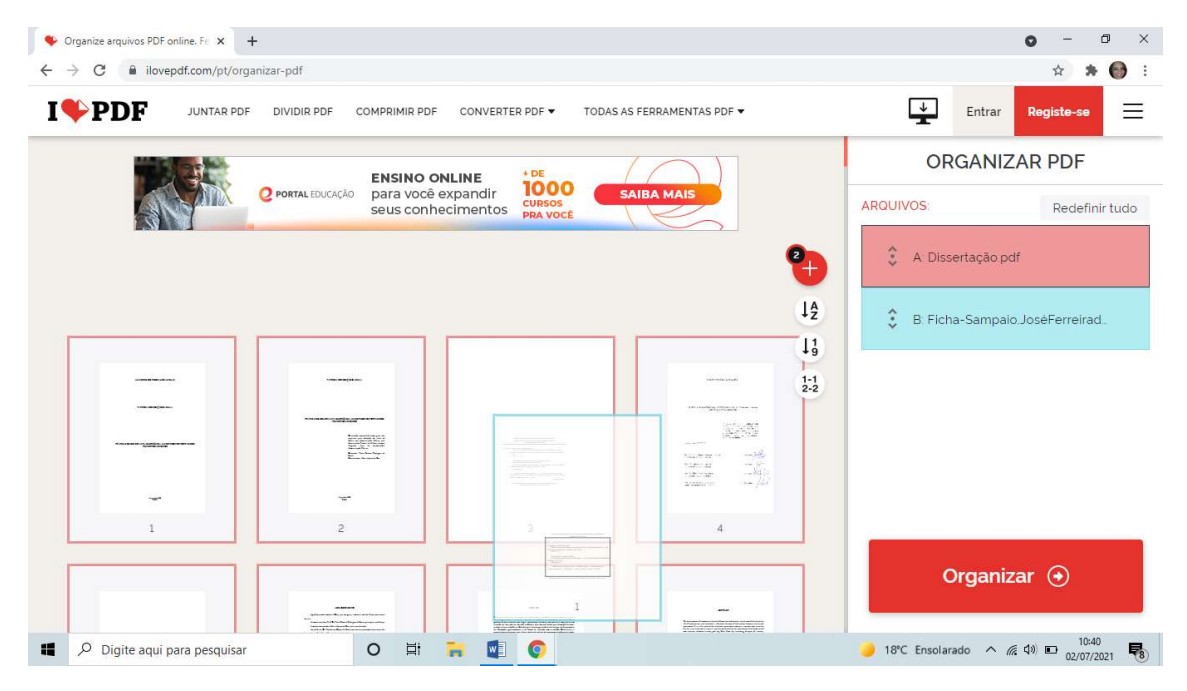

10. A página será posicionada conforme imagem abaixo:

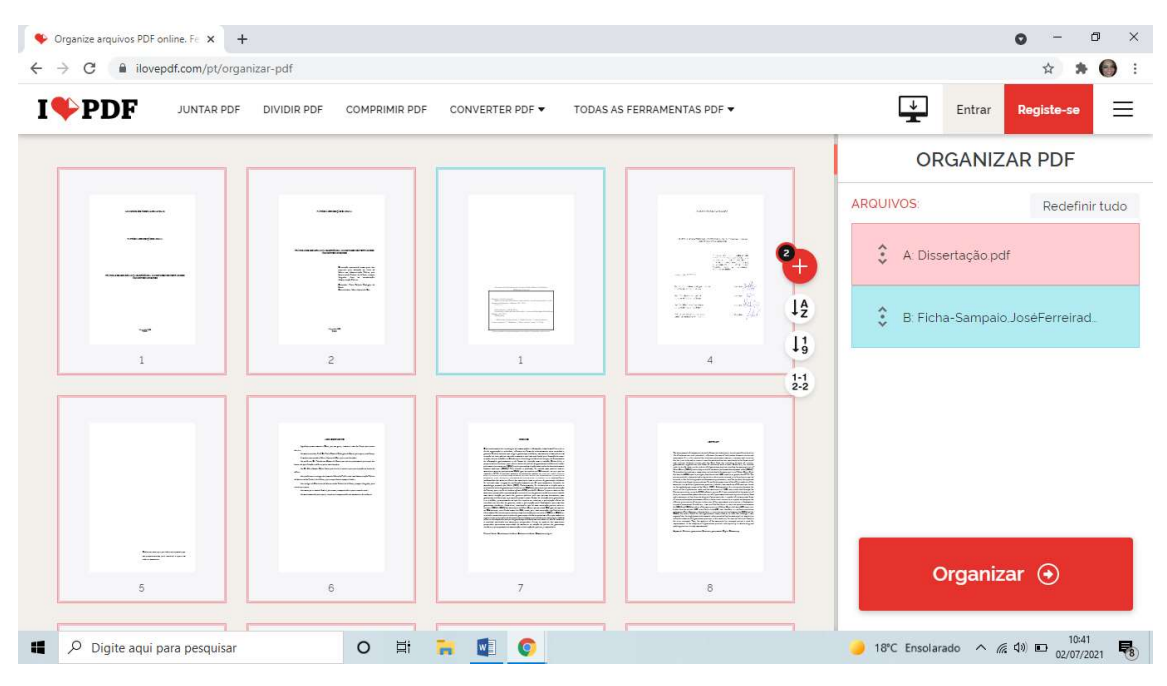

11. Clicar em **Organizar** para juntar os dois arquivos (o da ficha catalográfica e o do trabalho) em um único arquivo:

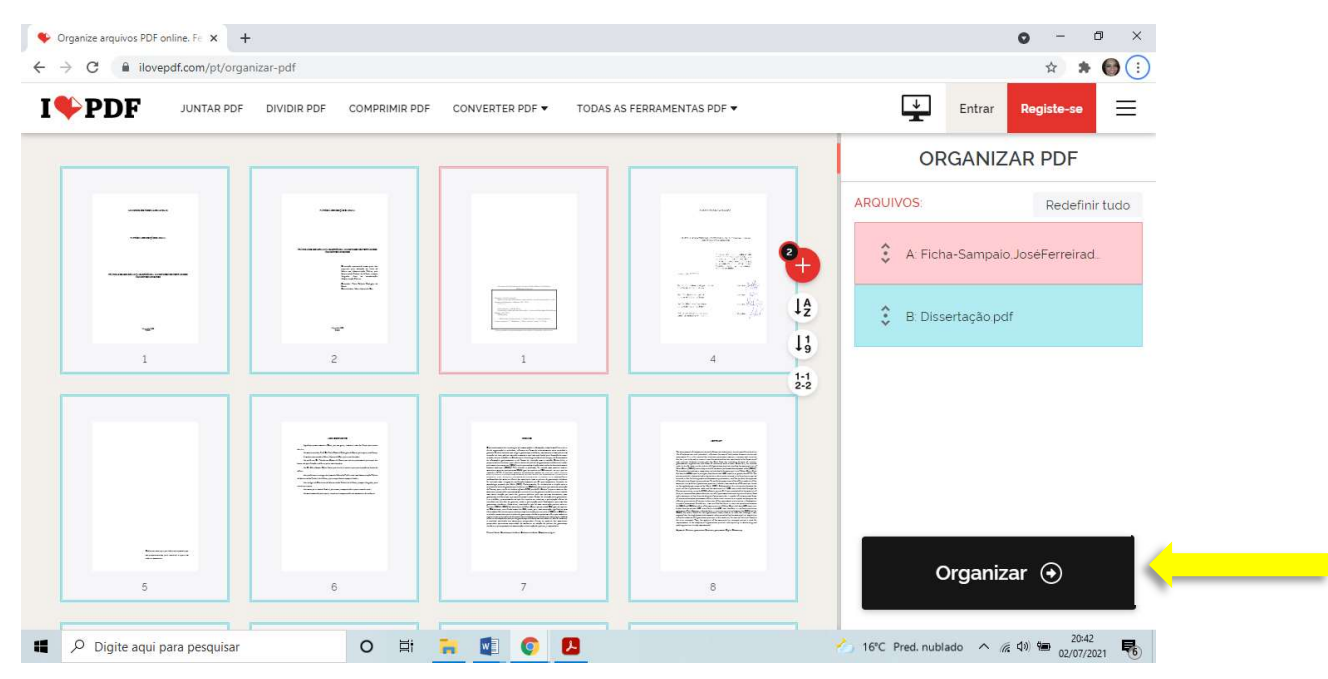

12. Após a ação, verificar a mensagem de conclusão que informa a junção dos dois arquivos em um único. Em seguida clicar no botão **Baixar o arquivo**.

| Saixar o arquivo   iLovePDF x +                                                                                            |                       | 0              | -            | ٥           | × |
|----------------------------------------------------------------------------------------------------|-----------------------|----------------|--------------|-------------|---|
| C ilovepdf.com/pt/download/8y9f26wrc460gd0khylb4z1s0rbjzwwfjbnnny6q06nq58n1qzwm96jf112slmtlh9wt9gAbfrdxn8mw8hjdtvft547pAgs | s3nwz8lyd1x3A4v3kn5v5 | 4xyqmxy2       | ☆ 1          | • \varTheta | : |
| I ♥ PDF JUNTAR PDF DIVIDIR PDF COMPRIMIR PDF CONVERTER PDF ▼ TODAS AS FERRAMENTAS PDF ▼                                    | Ent                   | rar Regis      | te-se        | Ξ           | _ |
| Essa tarefa foi processada com sucesso.                                                                                    |                       |                |              |             |   |
| 🕒 🕹 🖉 🛃 Baixar o arquivo 😌 🗊                                                                                               |                       |                |              |             |   |
| : 🗷 🐿                                                                                                    |                       |                |              |             |   |
| Anúncio fechado pela CNTEO Denunciar este anúncio Ad choices D                                                             |                       |                |              |             |   |
| Como posso lhe agradecer? Fale para todo o mundo!                                                                          |                       |                |              |             |   |
| Se iLovePDF's <b>Organizar páginas PDF</b> o ajudou, você pode nos ajudar<br>também ©                                      |                       |                |              |             |   |
| A organized.pdf                                                                                                    |                       |                | Exibir       | todos       | × |
| 🖬 🔎 Digite aqui para pesquisar 🛛 O 🛱 🦬 🛃 💿                                                                                 | 🥚 18°C Ensolarado     | ^ <i>ແ</i> 🕬 ( | 10:<br>02/07 | 42<br>/2021 | 8 |

13. Salvar o arquivo em um local de sua preferência. Caso o salvamento seja automático, localize-o na pasta de downloads.

**Obs:** Renomeie o arquivo para "Dissertação de + seu nome completo".

| 🗧 🕆 🛧 > Este Computador > Downloads       |                                                   | v Ö .               | Pesquisar Downlo  |
|-------------------------------------------|---------------------------------------------------|---------------------|-------------------|
| Acesso rápido                             | Nome ^                                            | Data de modificação | Tipo              |
| Área de Trabalho                          | * • Hoje (1)                                      |                     |                   |
| Downloads                                 | 💉 🛃 organized                                     | 02/07/2021 10:41    | Adobe Acrobat D   |
| Documentos                                | 💉 🗸 Anteriormente nesta semana (9)                |                     |                   |
| magens                                    | * Biblioteca_Virtual_Pearson                      | 30/06/2021 16:36    | Adobe Acrobat D   |
| Assinatura ebooks                         | * BV_Gestor                                       | 30/06/2021 16:36    | Adobe Acrobat D   |
| 32ª reunião 30 09 20                      | GBPCEF (3)                                        | 28/06/2021 11:53    | Aplicativo        |
| Reuniões AT - Matérias                    | CBPCEF (4)                                        | 28/06/2021 11:53    | Aplicativo        |
|                                           | Instalação do Módulo Adicional de Segurança CAIXA | 28/06/2021 11:56    | Documento de Te   |
| MANDAL FINAL                              | Portal discente                                   | 28/06/2021 16:03    | Arquivo PNG       |
| AGINA DO SIBI                             | Portal docente                                    | 28/06/2021 16:01    | Arquivo PNG       |
| SISTEMA DE GERAÇÃO DE FICHA CATALOGRAFICA | 🔊 Segunda Via Boleto - Prestação 94               | 30/06/2021 17:02    | Adobe Acrobat D   |
| Trabalho Académico                        | Treinamento MB 30-06                              | 30/06/2021 09:54    | Arquivo PNG       |
| neDrive                                   | Semana passada (5)                                |                     |                   |
| the Computer law                          | 💼 Curriculo Nayara Cristina da Silva Nascimento   | 21/06/2021 14:52    | Documento do Mi   |
| te Computador                             | Ficha Configuração Final 03 07 (1)                | 23/06/2021 09:57    | Documento de Te   |
| de                                        | 🔊 localizacao dos lotes - Planta Básica           | 21/06/2021 10:49    | Adobe Acrobat D   |
|                                           | 🕼 Ofício vagas bibliotecas - rascunho             | 22/06/2021 16:45    | Documento do Mi   |
|                                           | Posts-para-redes-sociais                          | 25/06/2021 12:27    | Arquivo ZIP do Wi |
|                                           | √ Último mês (63)                                 |                     |                   |
|                                           | Treinamentos Online de Junho_files                | 07/06/2021 16:14    | Pasta de arquivos |
|                                           | 60ccb64da75d0                                     | 18/06/2021 12:06    | Adobe Acrobat D   |
|                                           | 60ccbec93fc91                                     | 18/06/2021 12:42    | Adobe Acrobat D   |
|                                           | 60ccc3abec3b1                                     | 18/06/2021 13:02    | Adobe Acrobat D   |
|                                           | 60ccc3cc06da3                                     | 18/06/2021 13:03    | Adobe Acrobat D   |
|                                           | A03-1735-1-PB                                     | 11/06/2021 15:19    | Adobe Acrobat D   |
|                                           | <                                                 |                     | >                 |
| 1 item selecionado 3,62 MB                |                                                   |                     | Bee V             |

14. Abrir o arquivo e conferir se a ficha catalográfica está logo após a folha de rosto. Caso esteja, a ação foi concluída com êxito.

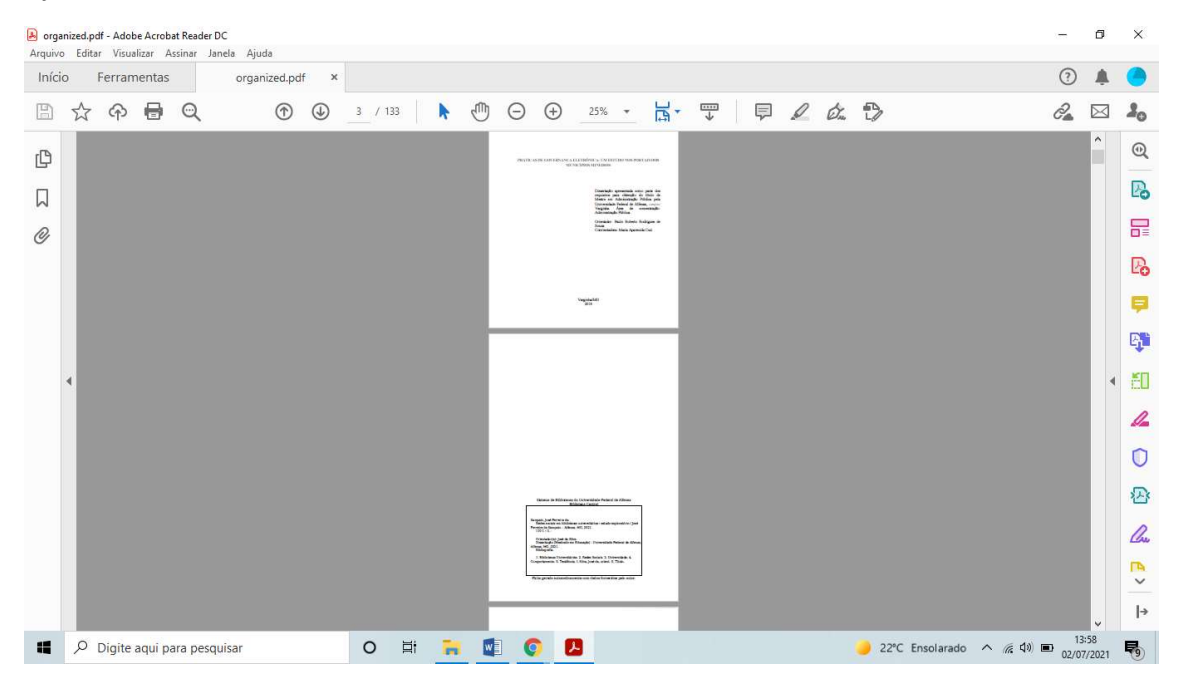

15. Em caso de dúvidas entre em contato com a Biblioteca de seu Campus:

Biblioteca Central (Alfenas): <u>bibliotecacentral@unifal-mg.edu.br</u> Biblioteca da Unidade Santa Clara (Alfenas): <u>biblioteca.campusii@unifal-mg.edu.br</u> Biblioteca do Campus Poços de Caldas: <u>biblioteca.pocos@unifal-mg.edu.br</u> Biblioteca do Campus Varginha: <u>biblioteca.varginha@unifal-mg.edu.br</u>